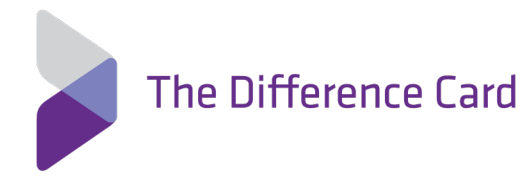

## Submitting a Claim by Secure Email to the Difference Card

1. Before you submit your claim, make sure you have your EOB and your completed Reimbursement Form.

2. To download a Reimbursement Form, visit DifferenceCard.com and click the MEMBERS tab, then click FORMS.

3. Download the

Reimbursement Form and complete the necessary fields. Save it on your computer. You'll need it when you submit your claim.

4. After you have saved your Reimbursement Form, make sure your EOB is also saved on your computer.

5. On the Difference Card homepage, or any page visited on the site, you'll notice a blue button on the top right-hand side of the screen.

## SUBMIT CLAIMS

6. After clicking the SUBMIT CLAIMS button, you will be directed to the Secure Email Page.

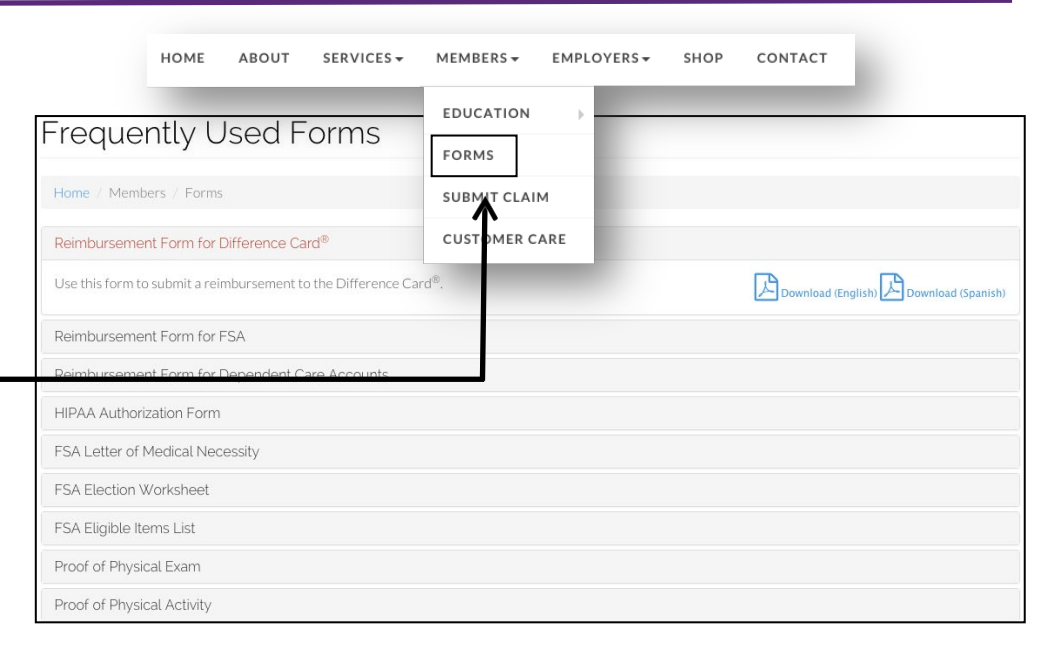

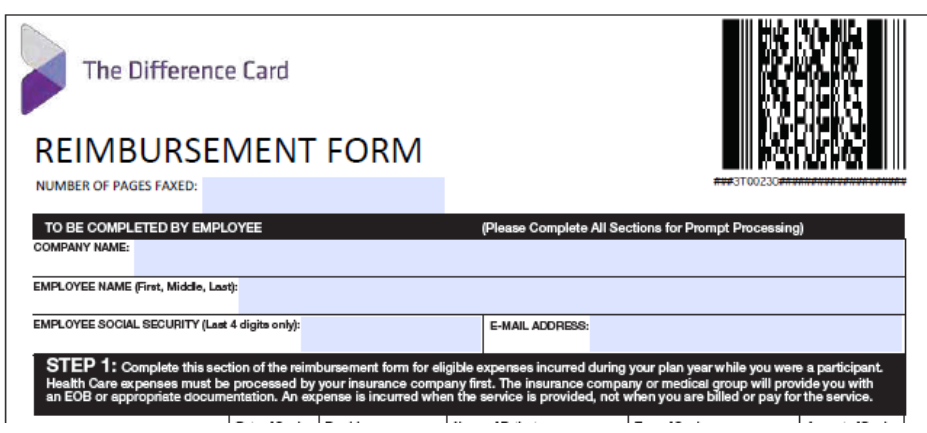

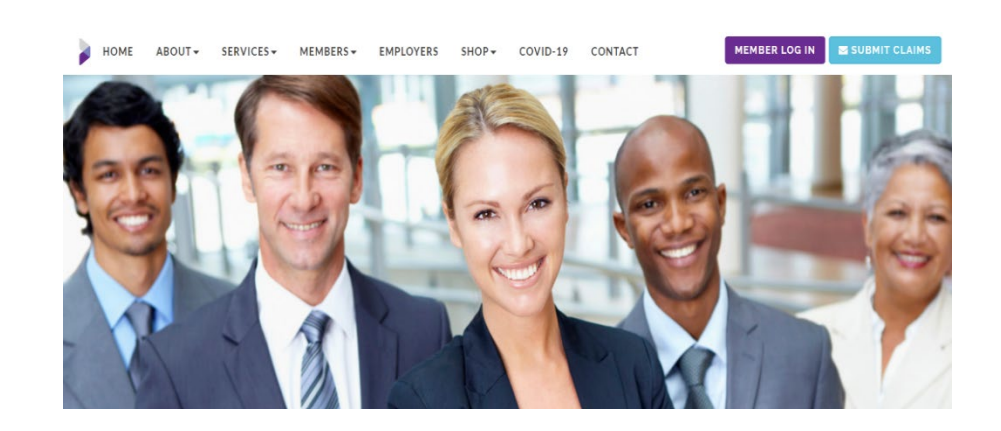

7. At the Secure Email Page: Click Register if this is your first time emailing a claim to set up your account (you will only have to do this once).

8. Once registered, enter your email address and password and click sign in.

9. Click the COMPOSE Tab.

8. Send to: Claims. Enter the Subject Line and a brief message in the body of the email.

9. Click ATTACH FILE to upload your Reimbursement Form and EOB.

10. Click CHOOSE FILE. Find the Reimbursement Form on your computer and click ADD FILE. It will appear in the attachments box below.

11.Repeat Step 10 to attach your EOB(s). You can upload multiple EOBs and submit them through one secure email.

12. Click FINISH.

13. You will be taken back to the COMPOSE Tab. Click SEND to submit your claim to the Difference Card.

You will receive a confirmation email once your claim has been received. You can also check the SENT MAIL Tab to make sure it went through.

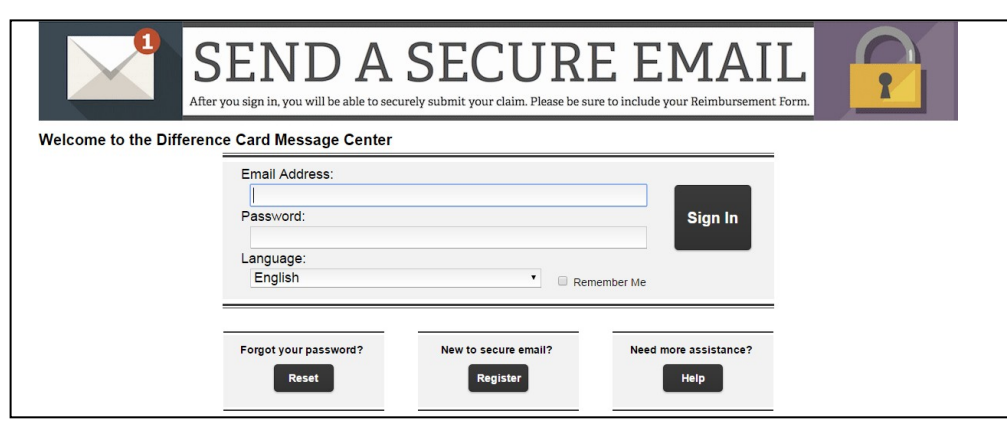

|                 | 1<br>After           | SEND<br>r you sign in, you will be | AS]<br>able to securely sub | ECI<br>mit your claim | JRF<br>n. Please be surv | E EM | AIL<br>mbursement Form. |                            |
|-----------------|----------------------|------------------------------------|-----------------------------|-----------------------|--------------------------|------|-------------------------|----------------------------|
| Inbox           | Compose              | e Sent Mail                        | Drafts                      |                       |                          |      |                         | 0                          |
| Send Sa         | ave Draft Attach F   | File                               |                             |                       |                          |      | tbritt@                 | hsaccesscard.com Sign Out  |
|                 |                      | <u> </u>                           |                             |                       |                          |      | Last Si                 | gn In: Nov 3, 2015 8:48 AM |
| То:             | Claims               | -                                  |                             |                       |                          |      |                         | •                          |
| Subject:        | FirstName Las        | Name Claim                         |                             |                       |                          |      |                         |                            |
| Attachments     | : None \$            |                                    |                             |                       |                          |      |                         |                            |
| BIU             | ) <b>: ::</b> (4: -  |                                    | Font - Size -               | <u>A</u> - <b>A</b> - |                          |      |                         |                            |
| Please see atta | ached my for reimbur | ement form and EOB.                |                             |                       |                          |      |                         |                            |
| Thank you.      |                      |                                    |                             |                       |                          |      |                         |                            |
|                 |                      |                                    |                             |                       |                          |      |                         |                            |

|             |                                                                                                    | After you sign in, you will be able to securely submit your claim. Please be sure to include your Reimbursement Form                       |                                                              |  |  |  |  |  |  |
|-------------|----------------------------------------------------------------------------------------------------|----------------------------------------------------------------------------------------------------|--------------------------------------------------------------|--|--|--|--|--|--|
|             | Inbox                                                                                                    | Compose Sent Mail Drafts                                                                                                    | 0                                                            |  |  |  |  |  |  |
|             |                                                                                                    | tbri                                                                                                    | tt@hsaccesscard.com Sign Out                                 |  |  |  |  |  |  |
|             | ttach File To attach a file, select a file and choose Add File. Choose Finish when you have selected all the files to include. You may attach as many as 10 files up to a total of 15 MB. ttach Files: Choose File No file chosen Add File ttachments: None Finish |                                                                                                    |                                                              |  |  |  |  |  |  |
|             |                                                                                                    | SENDASECURE EMAIL<br>After you sign in, you will be able to securely submit your claim. Please be sure to include your Reimbursement Form. |                                                              |  |  |  |  |  |  |
|             | Inbox                                                                                                    | Compose Sent Mail Drafts                                                                                                    | 0                                                            |  |  |  |  |  |  |
| <b>&gt;</b> | Send Save                                                                                                    | Draft Attach File tbri                                                                                                    | tt@hsaccesscard.com Sign Out<br>Sign In: Nov 3, 2015 8:48 AM |  |  |  |  |  |  |
|             | Inbox                                                                                                    | Compose Sent Mail Drafts                                                                                                    |                                                              |  |  |  |  |  |  |
|             | Delete<br>Messages de                                                                                                    | eted in 14 days.                                                                                                    | tbritt@hsace<br>Last Sign In:                                |  |  |  |  |  |  |
|             | Select                                                                                                    | To Subject                                                                                                    | Sent                                                         |  |  |  |  |  |  |
|             |                                                                                                    | claims@differencecard.com Taylor Britt Test                                                                                                | Nov 6, 2015 12:03 PM                                         |  |  |  |  |  |  |

www.differencecard.com | 888.343.2110 | customercare@differencecard.com